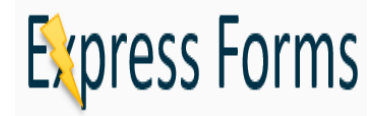

Google Analytics User Guide

## **1. CREATE A GOOGLE ACCOUNT**

## 1.1. Go the URL:

https://accounts.google.com/signup/v2/webcreateaccount?hl=en&flowName=GlifWebSignIn& flowEntry=SignUp

| Create your Google Account            |                                 |                            |
|---------------------------------------|---------------------------------|----------------------------|
|                                       |                                 |                            |
| First name                            | Last name                       |                            |
| Username                              | @gmail.com                      |                            |
| You can use letters, number           | s & periods                     |                            |
| Use my current email ac               | ldress instead                  |                            |
| Password                              | Confirm password                | One account, All of Google |
| Use 8 or more characters w<br>symbols | ith a mix of letters, numbers & | working for you.           |
| Sign in instead                       | NEXT                            |                            |

- 1.1.1. Once you have created a registered google account
- 1.1.2. Provide your registered email to PAI
- 1.1.3. PAI will add your registered email to your analytics account

## 2. LOG IN TO YOUR GOOGLE ACCOUNT

- 2.1. Go to URL: https://analytics.google.com
- 2.2. Log in with the registered account
  - 2.2.1. On the Home page users will see a data for all forms combined.
  - 2.2.2. Select Behavior
  - 2.2.3. Select Site Content
  - 2.2.4. Select All Pages
    - 2.2.4.1. Each Form will be displayed separately